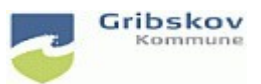

## Nexus kvikguide

| Dokumentansvarlig: Nexus systemadministrator | Gældende fra:2.5.2023 | Version:01   |
|----------------------------------------------|-----------------------|--------------|
| Udarbejdet af: : Lise Egesholm Olsen         | Godkendt af::         | Revideret af |

## 2. FK: Log-in i Nexus for eksterne(ADFS)

Vælg 'Log ind ved brug af ADFS' du skal ikke skrive brugernavn og adgangskode.

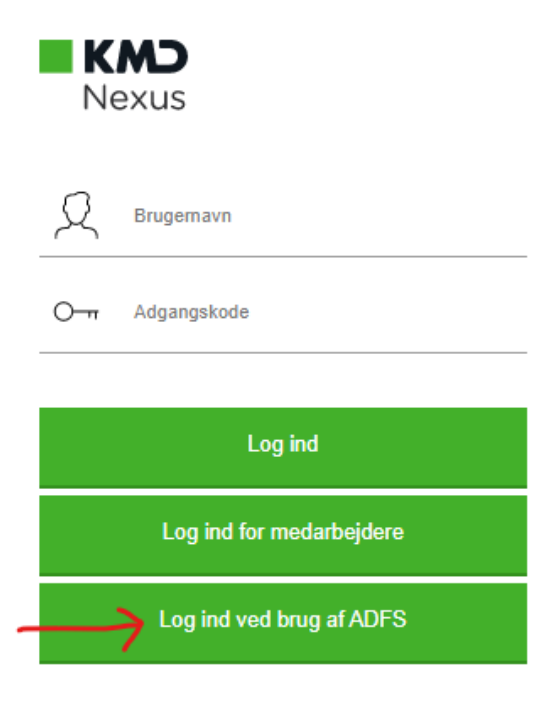

Du skal skrive kommunekode 270 for at logge på Gribskov kommune

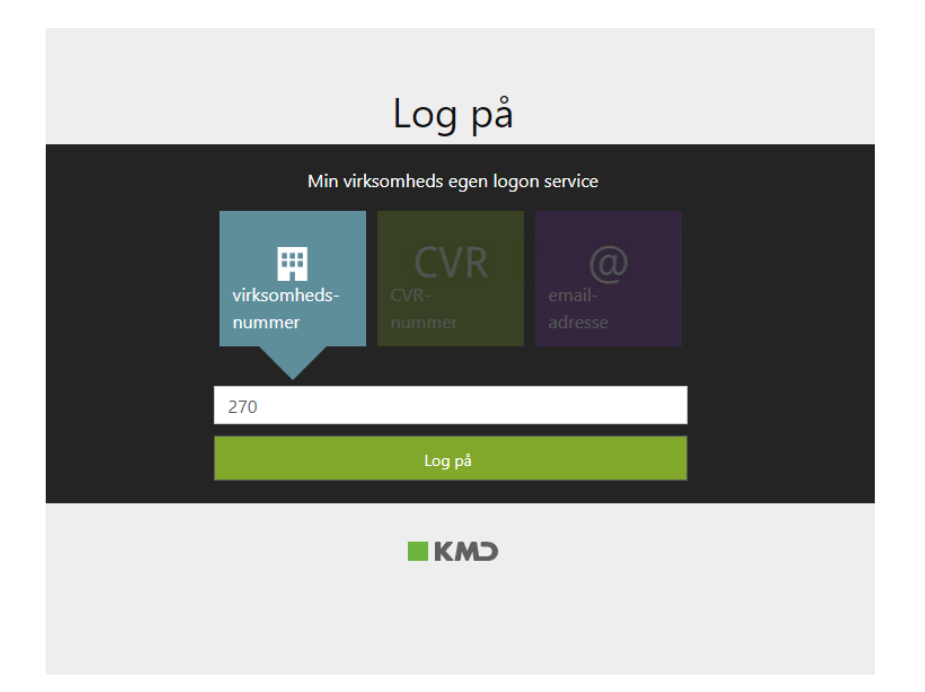

## Herefter kommer dette log-in billede

| KMD Nexus       |                                   |  |
|-----------------|-----------------------------------|--|
|                 | Gribskov                          |  |
|                 | Log på med din organisationskonto |  |
| Gribskov Rådbus | nogen@example.com                 |  |
|                 | Adgangskode                       |  |
|                 | Log på                            |  |

Her skal du logge på med de nye brugeroplysninger du har fået fra din brugeradministrator.

## **Nexus Mobile**

Når du logger på Nexus Mobile via appen skal du også vælge 'Log ind via ADFS'. Du kommer til følgende log-in billede og skal logge ind med de nye brugeroplysninger du har fået fra din brugeradministrator.

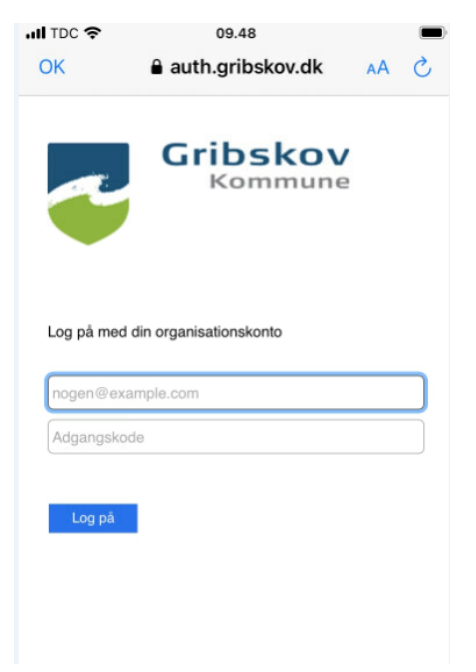

Ser du ikke de nye log-in knapper kan det hjælpe at opdatere ved at trykke F5. Hjælper det ikke skal du prøve slette browser cashe og fjerne cookies. Følg nedenstående vejledning:

https://vejledninger.gribskov.dk/Media/638180178784782998/Ryd%20Browserdata%20i%20Nexus.pdf

Har du problemer med at logge på Nexus bedes du, i første omgang, kontakte din lokale brugeradministrator.

Nexussupporten kan kontaktes på 7249 6032 hele dagen indtil kl. 17 i perioden 2.-4. maj.